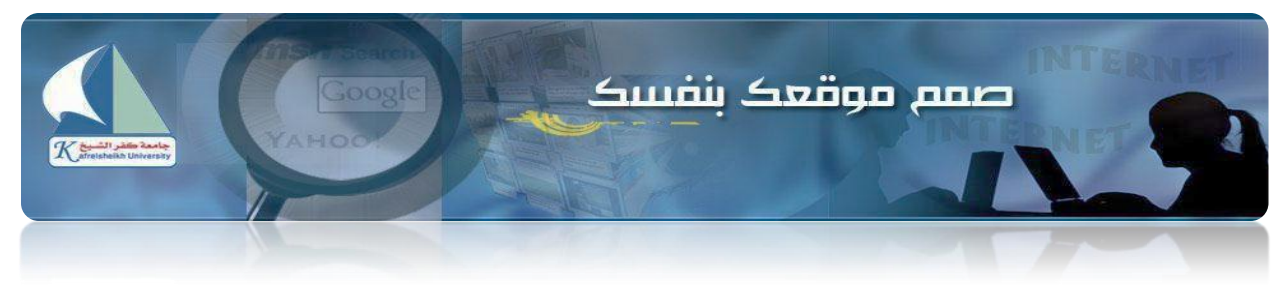

جامعة كفرالشيخ

مشروع البوابة الإلكترونية

## تغيق عدم موقعک بنفسک يهنتي صحط طقعه نبوسه

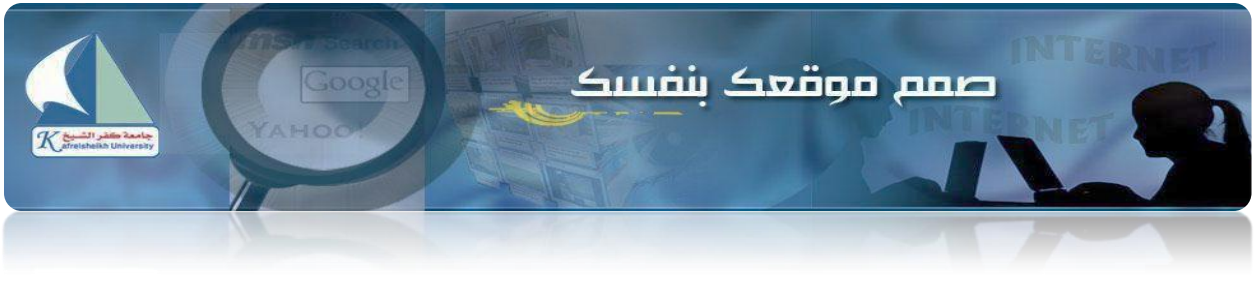

- الماصر الأساسية :
- 1- الصفحة الرئيسية :

## http://www.kfs.edu.eg/control\_cv

- 2- تسجيل جديد:
- قم بالضغط علي زر تسجيل جديد

| للوحة التحكم     | المقالات       |
|------------------|----------------|
|                  | أضافة مقالة    |
| لتسجيل جديد إضغط | عرض الملفات    |
| المعت            | أضافة الملغات  |
|                  | القائمة        |
|                  | تغيير بياناتك  |
|                  | تسجیل جدید     |
|                  | خروع           |
|                  | www.kfs.edu.eg |

إدخال البيانات المطلوبة

|                                                                                                    |                              | TERNIET        |
|----------------------------------------------------------------------------------------------------|------------------------------|----------------|
|                                                                                                    |                              | المقالات       |
| سبجيل جديد                                                                                                    | الأسم بالكلماء               | أضافة مقالة    |
|                                                                                                    | الوسم بالكترين               | عرض الملفات    |
| Samm@rkis.edu.eg                                                                                                    | الجريد الإستروبي             | أضافة الملغات  |
|                                                                                                    | كون العصور<br>كامة المرم الت | القائمة        |
| In the second second se | تريديها                      | تغيير بياناتك  |
| 1775                                                                                                    | كلمة المرور مرة أخري         | تسجيل جديد     |
|                                                                                                    | أكتب أسد صفحتك               | خروج           |
| http://www.kfs.edu.eg/drtamer.html                                                                                                    |                              |                |
| لسجعل *                                                                                                    |                              | www.kfs.edu.eg |

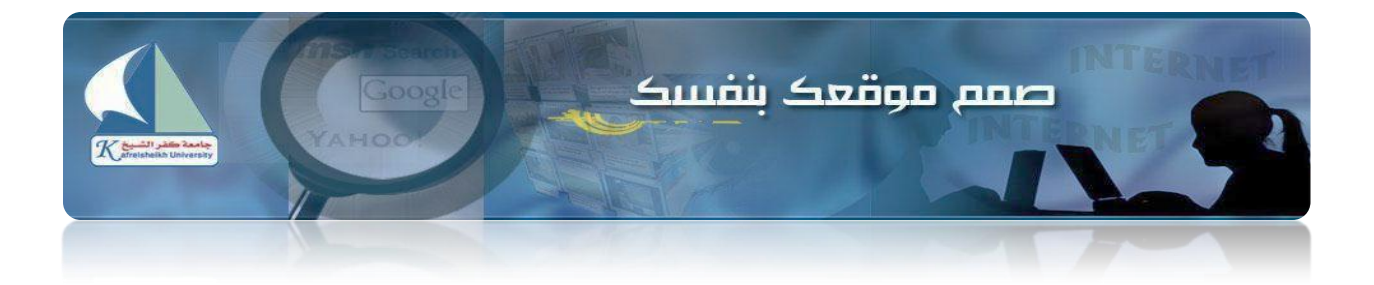

- التأكد من أن التسجيل تم بنجاح

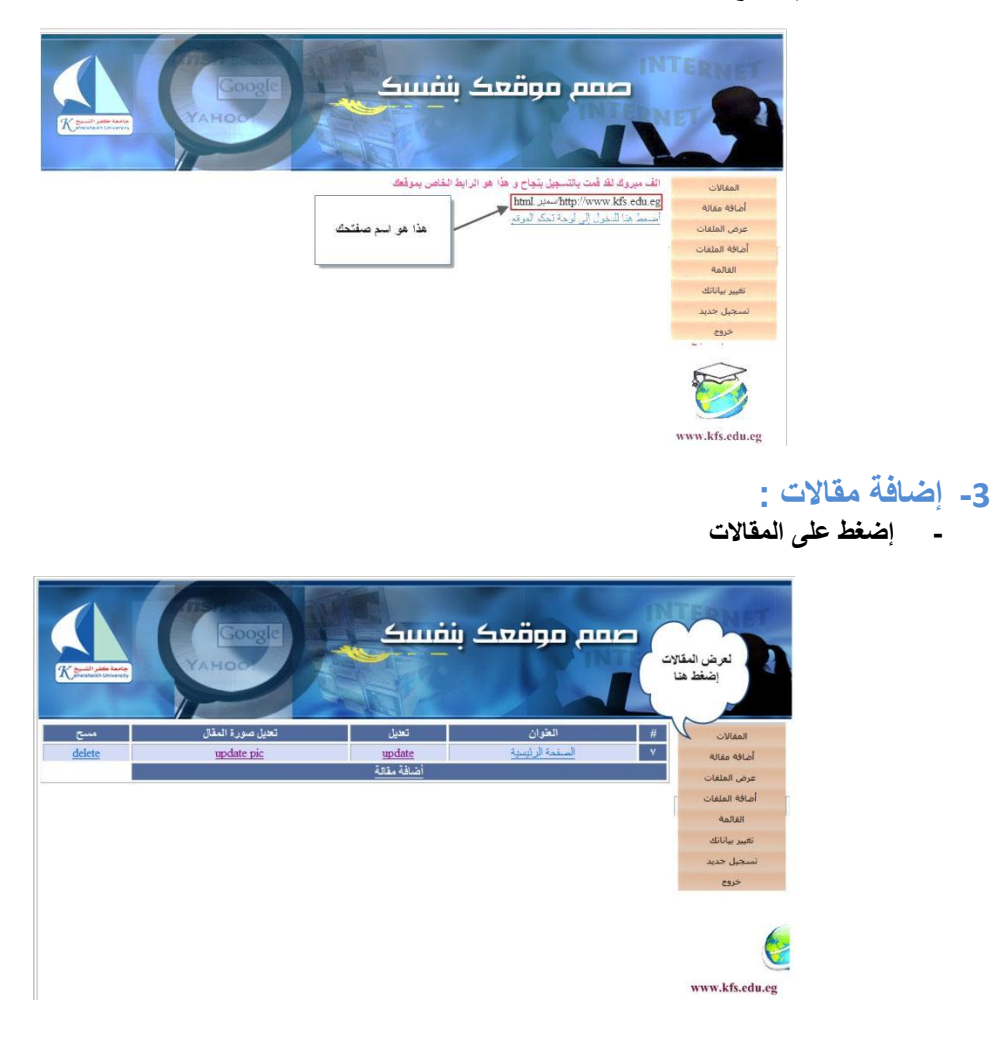

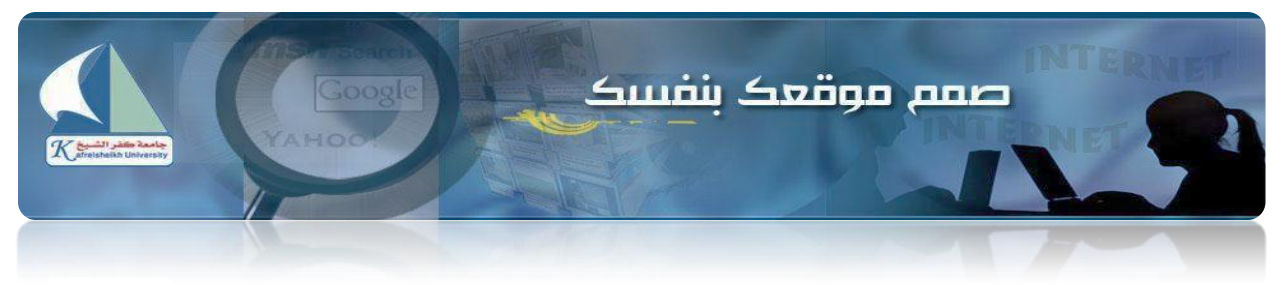

إضافة مقالة

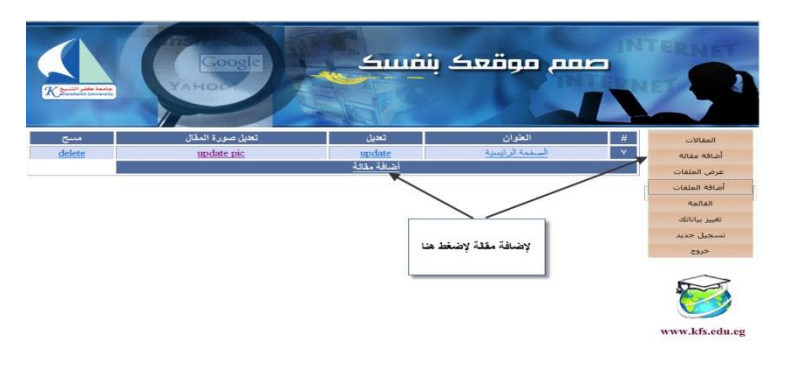

- إضغط علي ( update ) لتعديل المقالات والصفحة الرئيسية

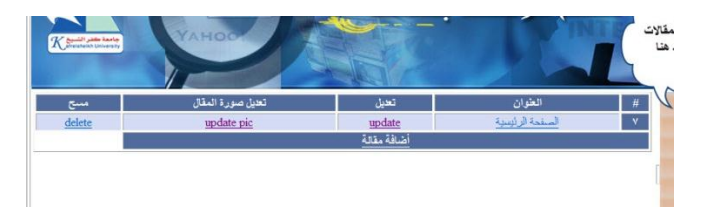

- سوف تظهر هذه الشاشة

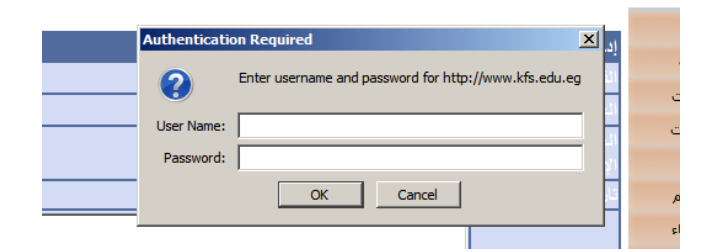

هذا نوع من الأمان (Security ) يطلب منك قم بإدخال ( user name ) : faculty قم بإدخال ( password ) : 34@port@l1 (سوف يطلبها منك ثلاث مرات في المرة الأولى)

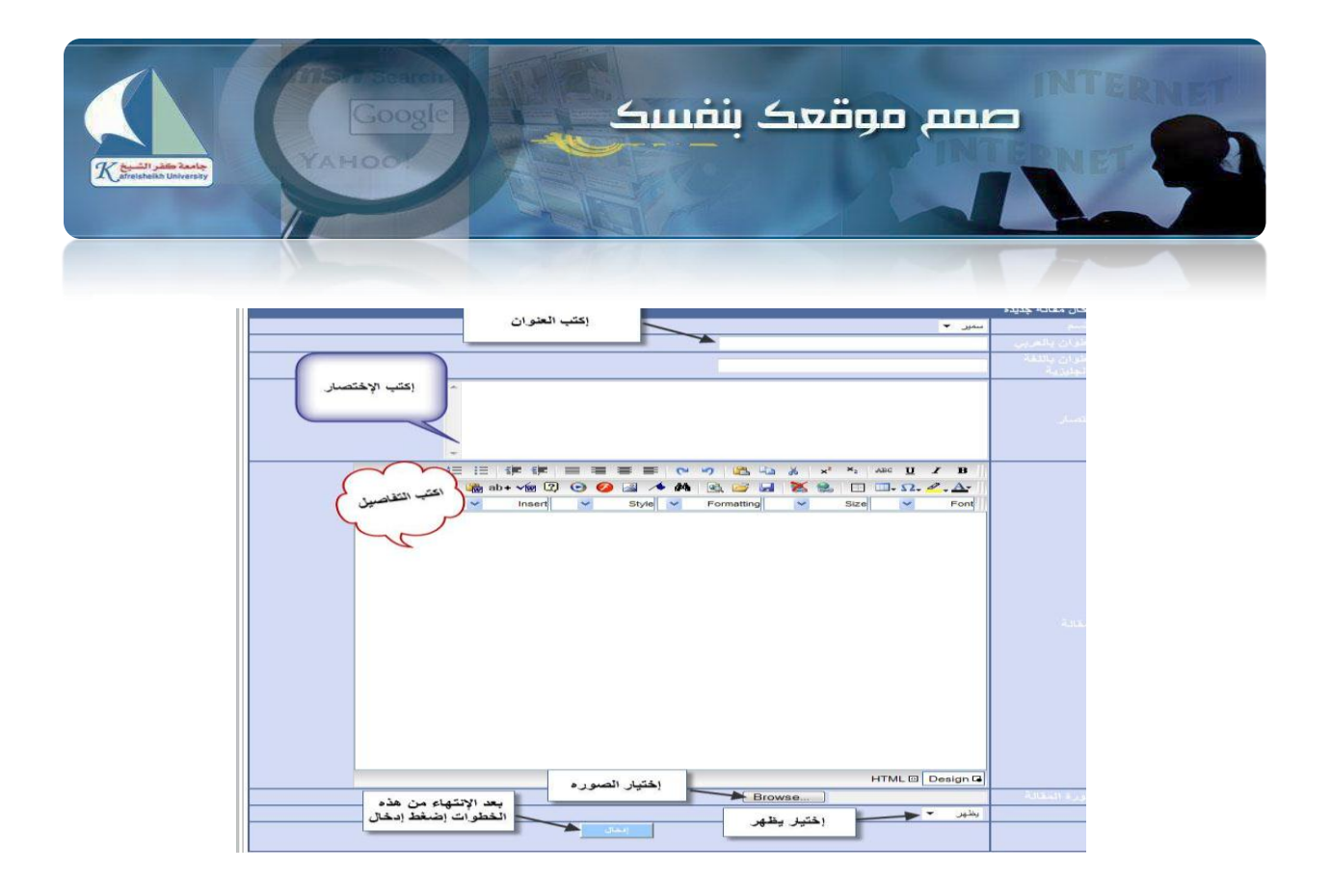

قم بإدخال المقالات التي تريدها ثم قم بأخذ رابط كل مقالة عن الطريق الضغط علي اسم المقالة بعد الضغط علي أسم المقالة

| delete update pic update المحكلة العرب العربي التربية 3129   delete update pic update المحكل العربي العربي | -             |            |               |                                                             |      |
|----------------------------------------------------------------------------------------------------|---------------|------------|---------------|-------------------------------------------------------------|------|
| deleteسpdate picسpdateسpdateسpdateسpdateسpdateسpdatempdatempdate                                                                                                    | delete        | update pic | update        | متمللبات النظام الجديد للترقية                              | 3129 |
| delete   ypdate pic   ypdate   first album   9089     delete   update pic   ypdate   3011   3011     delete   update pic   ypdate   3011   3011     delete   update pic   ypdate   3010   3011     delete   update pic   ypdate   3010   3010     delete   update pic   ypdate   3009   3009     delete   update pic   ypdate   3009   3001     delete   update pic   ypdate   3009   3001     delete   update pic   ypdate   3004   3001     delete   update pic   ypdate   3004   3001     delete   update pic   ypdate   3004   3004     delete   update pic   ypdate   3004   3004     delete   update pic   update   3004   3004     delete   update pic   update   3004   3004     delete   update pic   update                                                                                                    | delete        | update pic | update        | وريشة عمل بحذوان التحليل البيئي للكلية                      | 3096 |
| delete   update pic   update   update pic   update   update pic   update   update pic   update   update pic   update pic   update   update pic   update   update   up                                                                                                    | delete        | update pic | update        | <u>first album</u>                                          | 3089 |
| İdekte   update pic   update   update pic   update   update pic   update   update pic   update   update pic   update pic   update   update pic   update   update pic   update   update pic   update   update pic   update   update   update   update   update   update   update   update   update   update   update   update   update   update   update   update   update   update   update   update   update   update                                                                                                    | delete        | update pic | <u>update</u> | التترير السنوى للكلية                                       | 3011 |
| delete   update pic   update   3009     delete   update pic   update   3008     delete   update pic   update   3008     delete   update pic   update   3008     delete   update pic   update   3007     delete   update pic   update   3006     delete   update pic   update   3006     delete   update pic   update   3006     delete   update pic   update   3006     delete   update pic   update   3006     delete   update pic   update   3006     delete   update pic   update   3004     delete   update pic   update   2949     delete   update pic   update   2949     delete   update pic   update   2947     delete   update pic   update   2947     delete   update pic   update   2947     delete   update <td>delete</td> <td>update pic</td> <td>update</td> <td>الخطة البحتية للدراسات العليا</td> <td>3010</td>                                                                                                    | delete        | update pic | update        | الخطة البحتية للدراسات العليا                               | 3010 |
| delete   سpdate pic   سpdate   سpdate pic   سpdate pic   mpdate   3007     delete   update pic   update   install ficture   3007     delete   update pic   update   install ficture   3007     delete   update pic   update   install ficture   3007     delete   update pic   update   install ficture   3006     delete   update pic   update   install ficture   3006     delete   update pic   update   install ficture   3006     delete   update pic   update   install ficture   3006     delete   update pic   update   install ficture   2960     delete   update pic   update   install ficture   2949     delete   update pic   update   2010/2011/2014/2014/2014/2014/2014/2014/                                                                                                    | delete        | update pic | update        | الملاقات الثقافية                                           | 3009 |
| delete   update pic   update   update pic   update   3007     delete   update pic   update   update pic   update   3008     delete   update pic   update   update   3008     delete   update pic   update   3004   3005     delete   update pic   update   update   3004     delete   update pic   update   update   3004     delete   update pic   update   update   2951     delete   update pic   update   update   2951     delete   update pic   update   2947     delete   update pic   update   2010/2011   2947     delete   update pic   update   2010/2011   2947     delete   update pic   update   2010/2011   2947     delete   update pic   update   2010/2011   2947     delete   update pic   update   2010/2011   2947     del                                                                                                    | delete        | update pic | update        | جدول امتحانات الفرقة الأولى                                 | 3008 |
| delete   س pdate pic   س pdate pic   س pdate pic   1006     delete   update pic   update pic   update pic   3005     delete   update pic   update pic   3004   3005     delete   update pic   update pic   3004   3004     delete   update pic   update pic   3004   3004     delete   update pic   update pic   3004   2951     delete   update pic   update   2951   2951     delete   update pic   update   2949   2949     delete   update pic   update   2947   2947     delete   update pic   update   2010/2011 aciu, aciu, aciu                                                                                                    | delete        | update pic | update        | امتحانات سابقة الفرقة الرابعة                               | 3007 |
| delete   update pic   update   3004     delete   update pic   update   3004     delete   update pic   update   3004     delete   update pic   update   3004     delete   update pic   update   3004     delete   update pic   update   3004     delete   update pic   update   3004     delete   update pic   update   2950     delete   update pic   update   2940     delete   update pic   update   2947     delete   update pic   update   2947     delete   update pic   update   2947     delete   update pic   update   2947     delete   update pic   update   2947     delete   update pic   update   2947     delete   update pic   update   2947     delete   update pic   update   2893     delete   update <td><u>delete</u></td> <td>update pic</td> <td><u>update</u></td> <td>امتحانات سابقة الفرقة الثالثة</td> <td>3006</td>                                                                                                    | <u>delete</u> | update pic | <u>update</u> | امتحانات سابقة الفرقة الثالثة                               | 3006 |
| delete   update pic   update   update pic   update   update pic   update   update pic   update   update pic   update   update   update pic   update   update pic   update   update pic   update   update <t< td=""><td>delete</td><td>update pic</td><td>update</td><td>امتحانات سابقة الفرقة الثانية</td><td>3005</td></t<>                                                                                                    | delete        | update pic | update        | امتحانات سابقة الفرقة الثانية                               | 3005 |
| delete   update pic   update   update pic   update   2961     delete   update pic   update   update pic   update   2940     delete   update pic   update   update pic   update   2949     delete   update pic   update   update pic   update   2949     delete   update pic   update   update pic   update   2947     delete   update pic   update   update pic   update   2947     delete   update pic   update   2010/2011   2177   2948     delete   update pic   update   2010/2014   2177   2947     delete   update pic   update   2010/2014   2177   2947     delete   update pic   update   update   2947   2947     delete   update pic   update   2010/2014   2197   2947     delete   update pic   update   2010/2014   2894   2894   2894   2894                                                                                                    | <u>delete</u> | update pic | update        | امتحانات سابقة الفرقة الأولى                                | 3004 |
| delete   update pic   update pic   update   2893     delete   update pic   update pic   update pic   update pic   update   2893     delete   update pic   update   update pic   update   2894     delete   update pic   update   upd                                                                                                    | delete        | update pic | update        | وكبل الكلية لشذون خدمة المجتمع وتتمية البيئة                | 2951 |
| delete   update pic   update   update pic   update   update <t< td=""><td>delete</td><td>update pic</td><td>update</td><td>وكلول الكلية للدرسات العليا والبحوث</td><td>2950</td></t<>                                                                                                    | delete        | update pic | update        | وكلول الكلية للدرسات العليا والبحوث                         | 2950 |
| delete   update pic   update pic   update   update pic   update pic   update pic   update pic   update   update pic   update   update pic   update pic   update pic   update pic   update pic   update   update pic   update   update pic   update pic   update   update pic   update   update   update   update   update   update   update   update   update   update   update   update   update   update   update                                                                                                    | delete        | update pic | update        | ويكيل الكلية لشئون التعليم والعللاب                         | 2949 |
| delete   update pic   update   2010/2011   2010/2011   2010/2011   2010/2011   2010/2011   2010/2011   2010/2011   2010/2011   2010/2011   2010/2011   2010/2011   2010/2011   2010/2011   2010/2011   2010/2011   2010/2011   2010/2011   2010/2011   2010/2011   2010/2011   2010/2011   2010/2011   2010/2011   2010/2011   2010/2011   2010/2011   2010/2011   2010/2011   2010/2011   2010/2011   2010/2011   2010/2011   2010/2011   2010/2011   2010/2011   2010/2011   2010/2011   2010/2011   2010/2011   2010/2011   2010/2011   2010/2011   2010/2011   2010/2011   2010/2011   2010/2011   2010/2011   2010/2011   2010/2011   2010/2011   2010/2011   2010/2011   2010/2011   2010/2011   2010/2011   2010/2011   2010/2011   2010/2011   2010/2011   2010/2011   2010/2011   2010/2011   2010/2011   2010/2011   2010/2011   2010/2011   2010/2011   2010/2011   2010/2011   2010/2011   2010/2011   2010/2011   20                                                                                                    | delete        | update pic | update        | النشاط الرياضي                                              | 2947 |
| delete   update pic   update   update pic   update pic   update   asset   asset   asset   asset   asset   asset   asset   asset   asset   asset </td <td><u>delete</u></td> <td>update pic</td> <td>update</td> <td>جدول امتحانات الفسمل الدراسي الأول عربي - انجليزي 2010/2011</td> <td>2933</td>                                                                                                    | <u>delete</u> | update pic | update        | جدول امتحانات الفسمل الدراسي الأول عربي - انجليزي 2010/2011 | 2933 |
| delete   update pic   update   update pic   update pic   update   update pic   update pic   update pic   update   update pic   update   update pic   update   update   update   update   update   update                                                                                                    | delete        | update pic | update        | النشاط الرياضي                                              | 2917 |
| delete   update pic   update pic                                                                                                    | delete        | update pic | update        | الخدمات والانشطة الثي تقدمها رعاية الشباب                   | 2916 |
| delete   update pic   update pic   update pic   2893     delete   update pic   update pic   update pic   2892     delete   update pic   update pic   update pic   2891     delete   update pic   update pic   update pic   2891     delete   update pic   update pic   update pic   2890     delete   update pic   update pic   2890     delete   update pic   update pic   2890     delete   update pic   update pic   2890     delete   update pic   update pic   2890     delete   update pic   update pic   2890     delete   update pic   update pic   2890                                                                                                    | delete        | update pic | update        | خدمة المجتمع وتتمية البيئة                                  | 2894 |
| delete   update pic   update   update   update   2892     delete   update pic   update   update   2891     delete   update pic   update   12892     delete   update pic   update   2890     delete   update pic   update   2890     delete   update pic   update   2890     delete   update pic   update   2890     delete   update pic   update   2890     delete   update pic   update   2890                                                                                                    | delete        | update pic | update        | الرسائل العلمية الممتوحة                                    | 2893 |
| delete   update pic   update   update pic   update pic <td><u>delete</u></td> <td>update pic</td> <td>update</td> <td>البرامج الدراسية للدراسات المليا</td> <td>2892</td>                                                                                                    | <u>delete</u> | update pic | update        | البرامج الدراسية للدراسات المليا                            | 2892 |
| delete   update pic   update   2890     delete   update pic   update   2889     delete   update pic   update   2889     delete   update pic   update   2889                                                                                                    | delete        | update pic | update        | شريرط القبول بالدراسات العليا                               | 2891 |
| delete   update pic   update   2889     delete   update pic   update   2888                                                                                                    | delete        | update pic | update        | جدول امتحانات التخلفات                                      | 2890 |
| delete update pic update 2888 الجديل الدراسي للثرقة التالثة                                                                                                    | delete        | update pic | update        | الجدول الدراسي للفرقة الرابمة                               | 2889 |
|                                                                                                    | delete        | update pic | update        | الجدول الدراسي للفرقة الثالثة                               | 2888 |
| delete update pic update يالجدول الدراسي للفرقة الثانية 2887                                                                                                    | <u>delete</u> | update pic | <u>update</u> | الجدول الدراسي للفرقة الثانية                               | 2887 |
| delete update pic update يوطع update والدراسي للترقة الأولى 2886                                                                                                    | delete        | update pic | update        | الجدول الدراسي للفرقة الأولى                                | 2886 |
| delete update pic update iupdate ويوات الكلية 2880                                                                                                    | delete        | update pic | update        | عيادات الكلية                                               | 2880 |
| delete update pic update ينتدى كلية التجارية 2808                                                                                                    | delete        | update pic | update        | منتدى كلية التجارع                                          | 2808 |

-

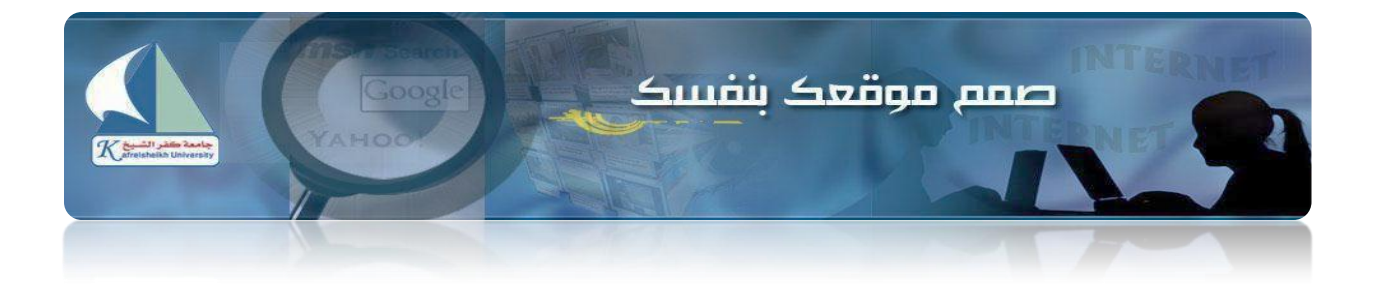

- 4- عناصر القائمة:
- قم بالضغط علي زر القائمة

|               | Untitled Page - Mozilla Firefox                      |                         |                  |                        |                          |  |
|---------------|------------------------------------------------------|-------------------------|------------------|------------------------|--------------------------|--|
|               | Ble Edit Yew History Bookmanks Iools Help            |                         |                  |                        |                          |  |
| 0             | C X 🟠 🗋 http://www.kfs.edu.eg/control_cv/mymenu.aspx |                         |                  |                        |                          |  |
|               | A Most Visited 📋 Getting Started 🗻 Latest Headlines  |                         |                  |                        |                          |  |
|               | <b>9</b> ! - <b>9</b>                                | WEB SEARCH              |                  |                        |                          |  |
| 1             | O! Yahool ×                                          | O PRT - Outlook Web App | × Untitled Page  | ×                      |                          |  |
|               |                                                      |                         |                  | INT                    | ERNET                    |  |
| صر في القائمة | . علي زر أضافة عند                                   | 2- قم بالضغط            |                  |                        |                          |  |
|               |                                                      |                         | القاتمة          | #                      | المقالات                 |  |
|               | delete                                               |                         | المنقحة الرئيسية | 2                      | أضافه مغالة              |  |
|               | delete                                               |                         | مدانندائى        |                        | عرض الملغات              |  |
|               |                                                      |                         |                  | أضافة علصين في القائمة | أح افق الملمات.          |  |
|               |                                                      |                         |                  |                        | القائمة<br>تغيير بياناتك |  |
| ſ             | ر القائمة -1                                         | ، بالضغط على ز          | ق                |                        | نسجیل جدید<br>خروع       |  |
| Ļ             |                                                      | · · · · ·               |                  |                        | 100                      |  |

سوف تظهر الشاشة التالية

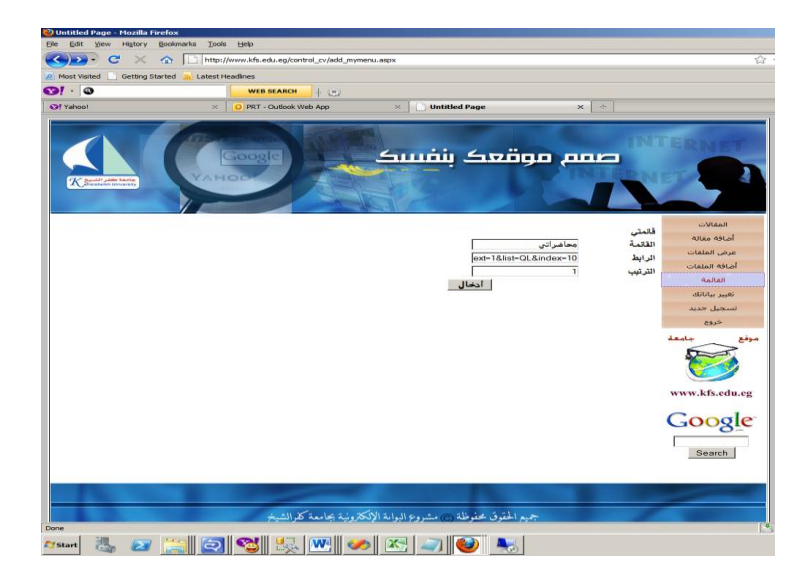

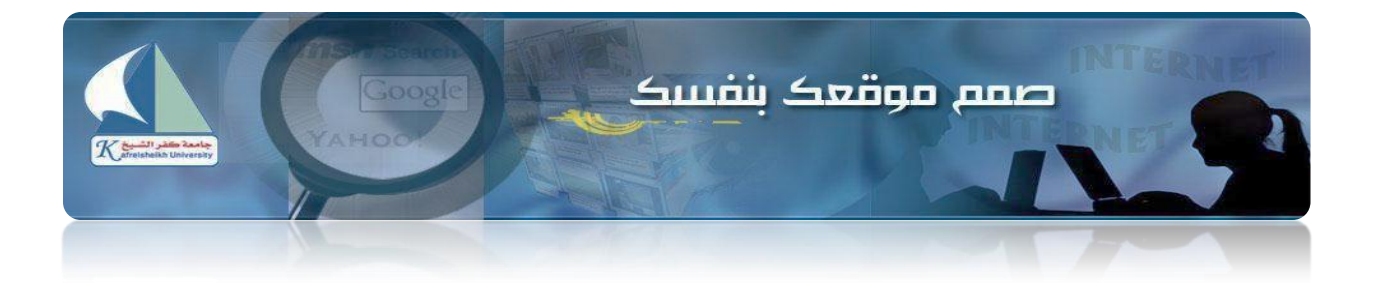

## 5- إضافة ملفات:

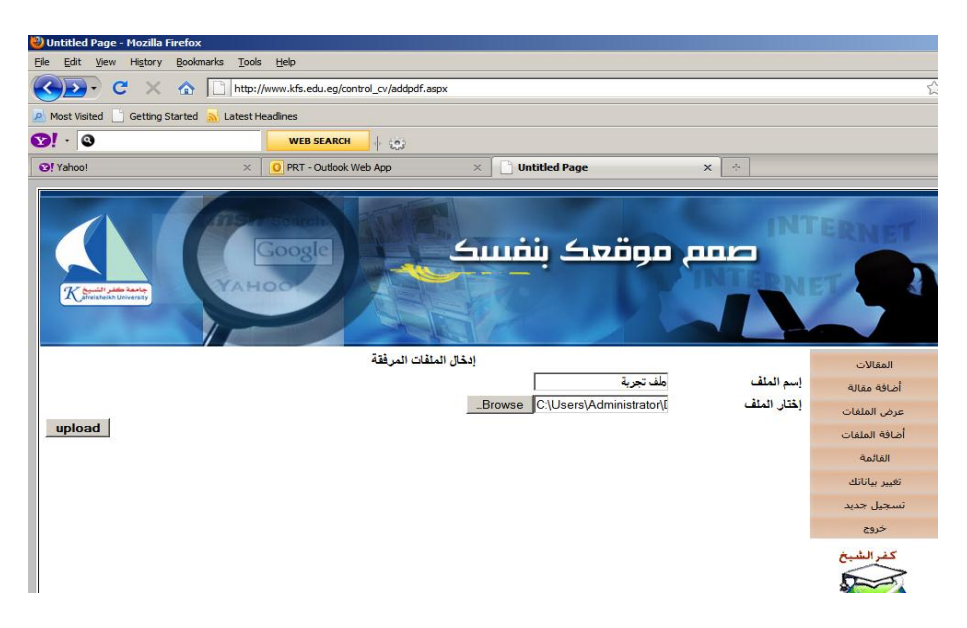